## Requesting Additional Users

Once an entity and the Account Administrator for your organization has been established, the Account Administrator user can request additional users for your organization. To request additional users, follow the steps listed below.

1. From the System Main Menu, select System Entities Menu.

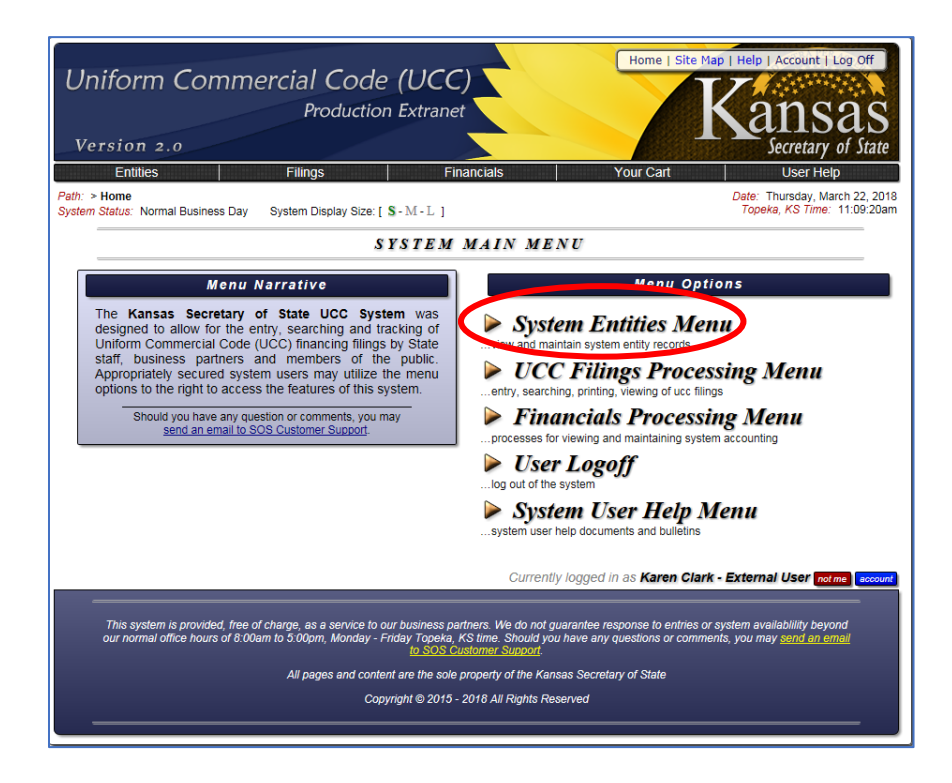

2. From the System Entities Menu, select Request Additional User Account.

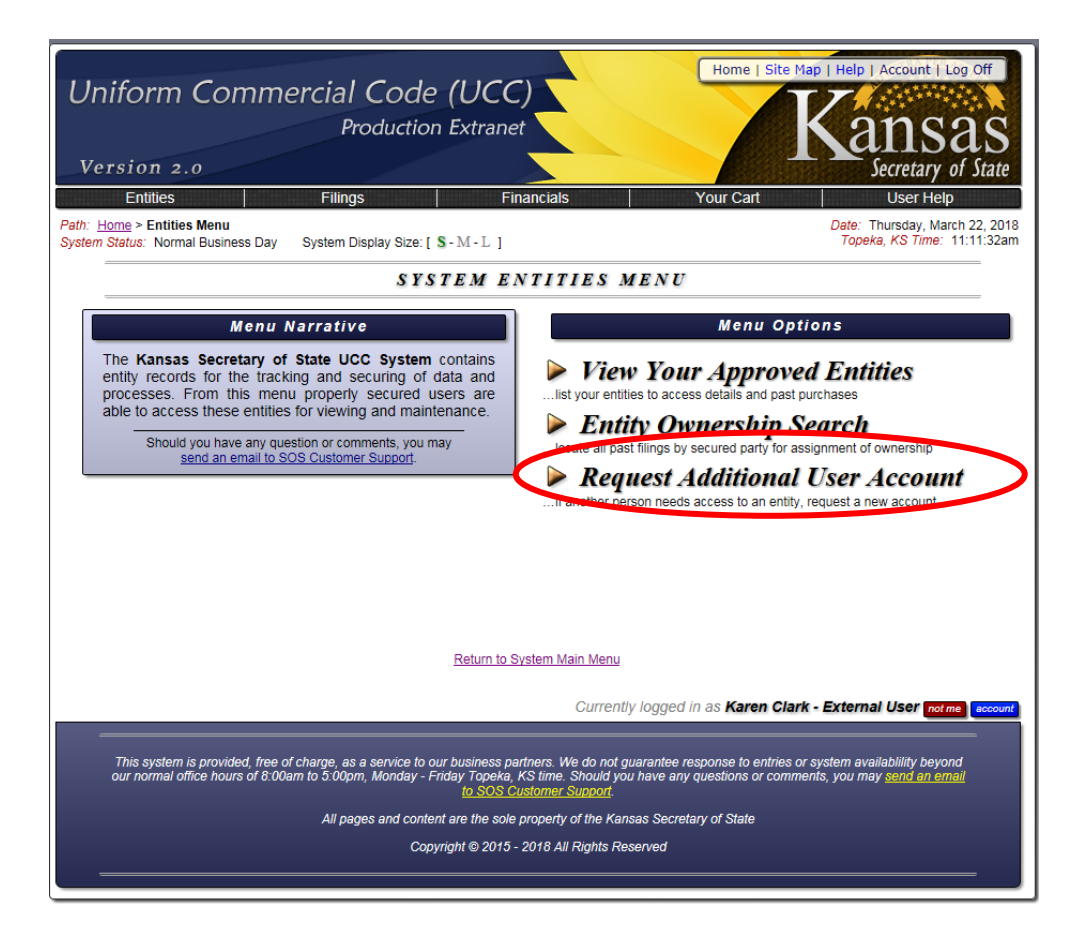

3. Complete the Request A System User Account form and click on the Request Account button.

| Uniform Commercial Code (UCC)<br>Production Extranet<br>Version 2.0            |                                                                                                    |                                                          |  |  |
|--------------------------------------------------------------------------------|----------------------------------------------------------------------------------------------------|----------------------------------------------------------|--|--|
| Path: Home >Entities Menu > Request User<br>System Status: Normal Business Day |                                                                                                    | Date: Tuesday, May 1, 2018<br>Topeka, KS Time: 9:40:32am |  |  |
| REQU                                                                           | EST A SYSTEM USER ACCOUNT                                                                                                    |                                                          |  |  |
| Complete Addition Form and Click "Request Account" Button Below Form           |                                                                                                    |                                                          |  |  |
|                                                                                | I already have a user account.                                                                                                    |                                                          |  |  |
| * User Full Name:                                                              | this must be your full name, at least first and last in fmi order                                                                                     |                                                          |  |  |
| * Email Address:                                                               | All IST he able to excelle amail of this address to validate the account                                                                              | Verify                                                   |  |  |
| * Entity For User                                                              | An Entity Must Be Selected                                                                                                    |                                                          |  |  |
| * Usor Title:                                                                  | If multiple entities are required, an email must be sent after request                                                                                |                                                          |  |  |
| the tille the user holds because of employment with the entity                 |                                                                                                    |                                                          |  |  |
| * Mailing Address:                                                             |                                                                                                    |                                                          |  |  |
| * City, State Zip:                                                             | USA - Country Of United States Of America                                                                                                    |                                                          |  |  |
| * Phone Number:                                                                |                                                                                                    |                                                          |  |  |
| Phone Extension:                                                               |                                                                                                    |                                                          |  |  |
| Fax Number:                                                                    |                                                                                                    |                                                          |  |  |
| Text Phone Number:                                                             | 10 dialts only no spaces or punctuation                                                                                                    |                                                          |  |  |
| Text Phone Carrier Company:                                                    | An entry MAY be selected v<br>with which company do you have cellular service                                                                         |                                                          |  |  |
| Preferred Contact Method:                                                      | O Email Message     Text Message     O Text Message     O Phone Call     No Contact     automatic system messages are never sent via voice phone call |                                                          |  |  |
| * Entity Record Access Level:                                                  | View Only     O Modify modify level will allow the addition of users and modification of entity p                                                     | rofile                                                   |  |  |
| * Please Enter Your Password:                                                  | )                                                                                                    |                                                          |  |  |
| * Are you a human?                                                             | Yes                                                                                                    |                                                          |  |  |

The table below lists the information about the new user to be completed and whether or not it is required or optional.

| Field Name                    | Description                                                                                                    | Required/<br>Optional | Field<br>Length<br>(for data entry                                                                            |
|-------------------------------|----------------------------------------------------------------------------------------------------|-----------------------|----------------------------------------------------------------------------------------------------|
|                               |                                                                                                    |                       | fields)                                                                                                    |
| Email Address                 | The new user's full name.<br>The email address for the<br>new user.                                                                                                    | Required              | 40                                                                                                    |
|                               | Enter the email address of<br>the new user and click on<br>the Verify button and<br>enter it again for<br>verification.                                                                                                    |                       |                                                                                                    |
|                               | If you receive a message<br>indicating you will be<br>required to enter this field<br>twice, click on the OK<br>button.                                                                                                    |                       |                                                                                                    |
| Entity For User               | This field will be pre-<br>populated with the entity<br>your user ID is associated<br>with.                                                                                                    | Required              |                                                                                                    |
|                               | If more than one entity<br>has been established for<br>your organization, you will<br>need to select the<br>appropriate entity from<br>the drop down list. If a<br>user needs to be<br>associated with more than<br>one entity, contact Kansas<br>Secretary of State staff. |                       |                                                                                                    |
| User Title<br>Mailing Address | The new user's job title.<br>The new user's mailing<br>address.                                                                                                    | Required<br>Required  | 40<br>Address Line 1 – 30<br>Address Line 2 – 30<br>Address Line 3 – 30<br>City – 30<br>State – 2<br>Zip – 10 |

| Field Name                    | Description                                                                                                    | Required/<br>Optional | Field<br>Length<br>(for data entry<br>fields) |
|-------------------------------|----------------------------------------------------------------------------------------------------|-----------------------|-----------------------------------------------|
|                               |                                                                                                    |                       | Country – Pick<br>from drop down<br>list.     |
| Phone Number                  | The new user's phone number.                                                                                                    | Required              | 15                                            |
| Phone Extension               | The new user's extension<br>(if they have one).                                                                                                    | Optional              | 5                                             |
| Fax Number                    | The new user's fax number.                                                                                                    | Optional              | 15                                            |
| Text Phone Number             | Not currently used.                                                                                                    |                       |                                               |
| Text Phone Carrier<br>Company | Not currently used.                                                                                                    |                       |                                               |
| Preferred Contact<br>Method   | Not currently used.                                                                                                    |                       |                                               |
| Entity Record Access<br>Level | The new user's access<br>level to the UCC System<br>for your entity.                                                                                                    | Required              |                                               |
|                               | View Only – Ability to<br>enter filings and conduct<br>searches.                                                                                                    |                       |                                               |
|                               | Modify – Ability to enter<br>filings, conduct searches,<br>add additional users for<br>the entity, and update the<br>entity profile (including<br>prepaid account and<br>eCheck account<br>information) |                       |                                               |
| Are you a human?              | Select Yes.                                                                                                    | Required              |                                               |

4. Once the new account has been requested, a page will be displayed with the temporary password for the new user.

| Uniform Commercial Code (UCC)<br>Production Extranet<br>Version 2.0                                                                                                    | Home   Site Map   Help   Account   Log Off<br>Kansas<br>Secretary of State           |  |  |  |
|----------------------------------------------------------------------------------------------------|--------------------------------------------------------------------------------------|--|--|--|
| Entities Filings Financials<br>Path: Home > Entities Menu > Request User<br>System Status: Normal Business Day                                                                                                    | Your Cart User Help<br>Date: Thursday, March 22, 2018<br>Topeka, KS Time: 12:25:14pm |  |  |  |
| REQUEST A SYSTEM USER ACCOUNT                                                                                                    |                                                                                      |  |  |  |
| A new user account was successfully requested and a validation email was dispatched to kcbeaver1163+leeclark@gmail.com with instructions for how to validate the new user account.                                                                                                    |                                                                                      |  |  |  |
| IMPORTANT: You will need to contact the new user using the information below to give them their temporary password, nC%58Lh# for system access. Since you are an administrative user for your entity, the new user account will not need to be approved by our staff                                                                       |                                                                                      |  |  |  |
| PLEASE NOTE: Passwords will NEVER contain an upper case letter "O" or a lower case letter "I" so that there is no confusion between which<br>Letters and numbers are being used.<br>• User Name: Lee Clark<br>• User Phone: 785-249-7530<br>• Case Sensitive Password: nC%58Lh#                                                            |                                                                                      |  |  |  |
| Return to System Main Menu<br>Return to System Entities Menu                                                                                                    |                                                                                      |  |  |  |
| Currently logged in as Karen Clark - External User not me account                                                                                                    |                                                                                      |  |  |  |
| This system is provided, free of charge, as a service to our business partners. We do not guarantee response to entries or system availability beyond<br>our normal office hours of 8.00am to 5:00pm, Monday - Friday Topeka, KS time. Should you have any questions or comments, you may <u>send an email</u><br>to SOS Customer Support. |                                                                                      |  |  |  |
| All pages and content are the sole property of the Kansas Secretary of State                                                                                                    |                                                                                      |  |  |  |
| Copyrigin © 2013- 2010 All kogilis keserved                                                                                                    |                                                                                      |  |  |  |

Notify the new user of the temporary password and that an email has been sent to them with instructions on how to validate their new account. Their user ID will be their email address. Walk them thru setting up their new account and/or refer them to the New User Validation instructions.

Note: If your organization requires a more advanced setup for your entity(s) and/or users, contact the Kansas Secretary of State's Office and we will work with you to find a configuration that will work for your organization.